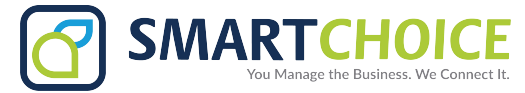

## Omnivoice Enterprise Panel Call Forward

Access your company's Omnivoice Enterprise page and on the **Extension Panel**, click on the **Edit** button.

| 🕒 Overview                                        | Manage Exten                             | sions        |                         |      |                                     |
|---------------------------------------------------|------------------------------------------|--------------|-------------------------|------|-------------------------------------|
| <b>S</b> Extensions                               | inanage Dicen                            | 510115       |                         |      |                                     |
| Manage Extensions<br>Organization<br>Provisioning | extension, name,                         | DID or MAC   | address                 | 6379 | ID                                  |
| C Trunks                                          | ■ <b>₽</b> ×                             | 30<br>30     |                         | 8066 | -(516)-629-9996<br>-(718)-925-4245  |
| Groups                                            | <ul> <li>&gt;×</li> <li>&gt;×</li> </ul> | 30<br>19     |                         | 8618 | -(718)-925-4246 M<br>one associated |
| Conditions                                        | 📄 🕑 🗙                                    | 3630         | Mange                   |      | 1-(646)-640-3630                    |
| Queues                                            |                                          | 6379         | Conference Room A       |      | none associated                     |
| Features                                          | Edit                                     | 8066<br>8618 | Senior Manager<br>Legal |      | none associated<br>none associated  |

## Step 1, Click on Show More Settings and a dropdown of more option will appear.

| 🕒 Overview                        | Manage Extensions    |                                                        |
|-----------------------------------|----------------------|--------------------------------------------------------|
| 🌜 Extensions                      | Edit Extension       |                                                        |
| Manage Extensions<br>Organization | Extension *          | 8066 Record calls Allow Panel access to recorded calls |
| Provisioning                      | Name *               | Senior Manager Hide from Directory                     |
| 🔗 Trunks                          | E-Mail Address       |                                                        |
| 曫 Groups                          | Mobile Phone         |                                                        |
| IVRs                              | Pilot / BTN Number   | default 🗸 🖉                                            |
| 🐻 Conditions                      | Caller ID            | Senior Manger 8066 Show more settings ▼                |
| <b>1</b> Queues                   | Incoming DID         | none                                                   |
| * Features                        | show more settings ▼ |                                                        |
| Access Control                    | Device Type          | Cisco SPA50XG NAT    MAC Address                       |

Step 3, Enter the number your calls should be forwarded to

Step 4, Click Forwarding Enabled and Ring Simultaneously

| Queues         | hide settings ▲                                                     |  |  |  |  |
|----------------|---------------------------------------------------------------------|--|--|--|--|
| * Features     |                                                                     |  |  |  |  |
| Access Control | Voicemail 📀 Enabled 🔘 Disabled                                      |  |  |  |  |
| 🗹 Logout       | Voicemail PIN   Reset PIN  Panel Access                             |  |  |  |  |
|                | Mailbox <b>3</b> , own <b>4</b> ,                                   |  |  |  |  |
|                | Forward Calls 2124578981  Forwarding Enabled Ring Simultaneously    |  |  |  |  |
|                | Outgoing Caller ID 16465768066 Emergency Caller ID 1-(646)-576-8066 |  |  |  |  |
|                | Dialing Area Code none 🗸                                            |  |  |  |  |
|                | Pickup Group none 🗸                                                 |  |  |  |  |

Step 5, Click Submit to save your settings.